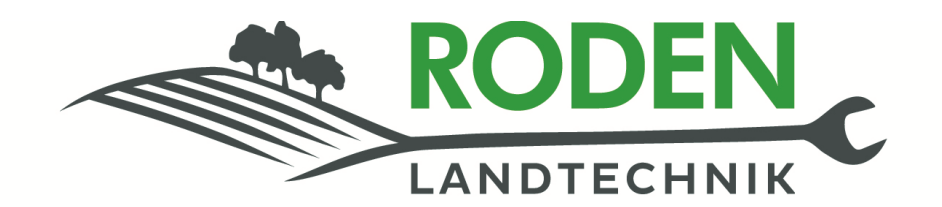

## Lensahn · Telefon: 04363/9020-0 www.roden-landtechnik.de

## **Updateanleitung SteerCommand und Ontrac3**

1. www.roden-landtechnik.de

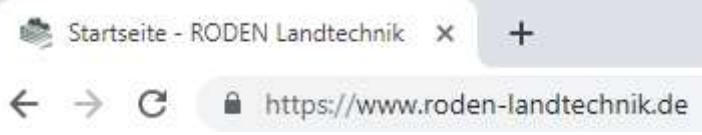

2. Service/Software, USB-Stick einlegen

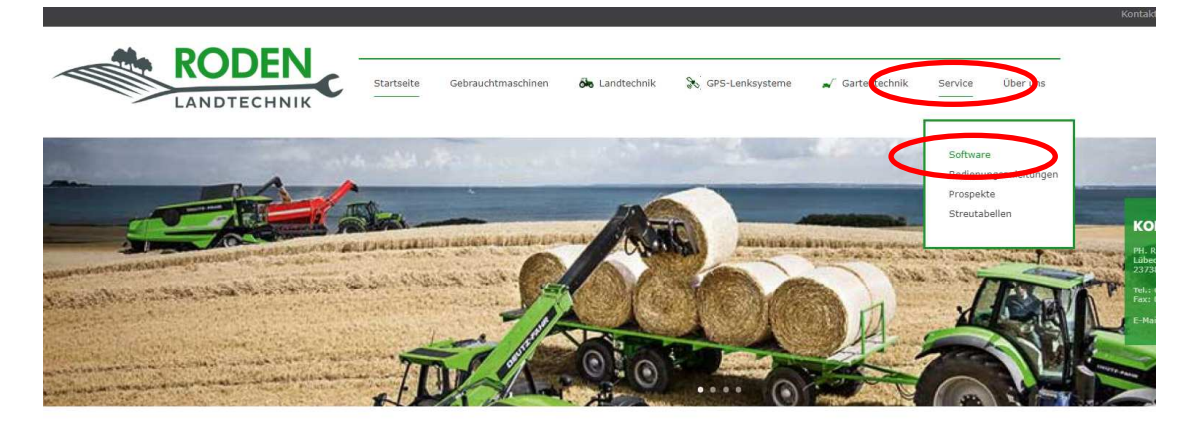

**AKTUELLE INFORMATIONEN:** 

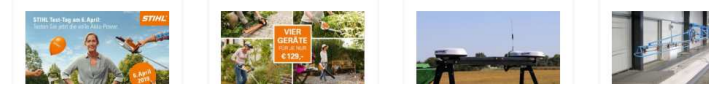

3. SteerCommand und Ontrac3 suchen

Steer Command und Ontrac 3

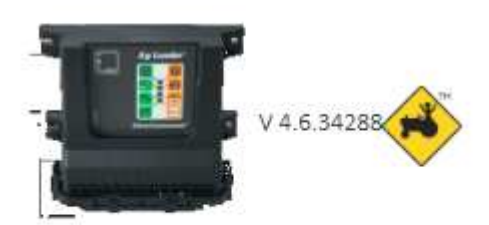

4. Rechte Maustaste auf das gelbe Logo neben der SteerCommand und Ontrac3 -Software, dann Ziel speichern unter

Steer Command und Ontrac 3

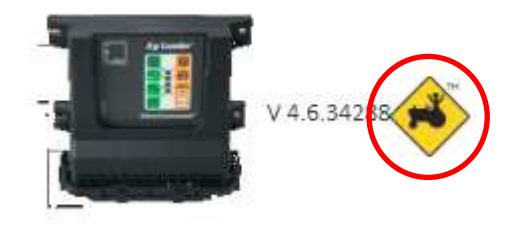

## 5. USB-Stick auswählen, speichern

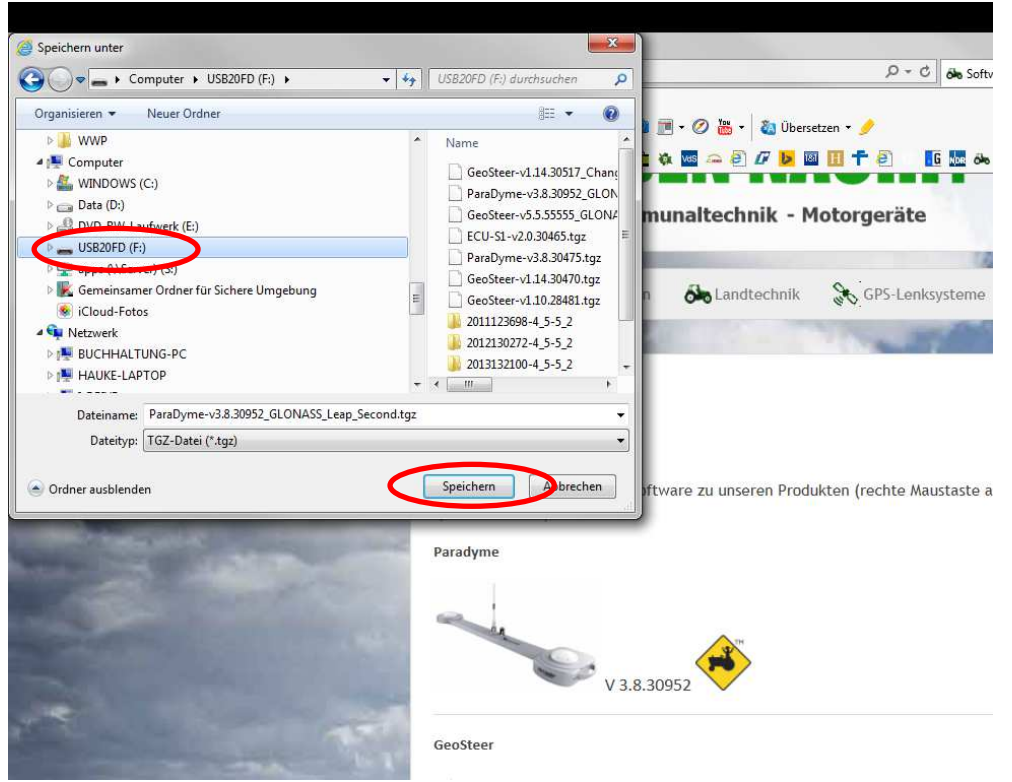

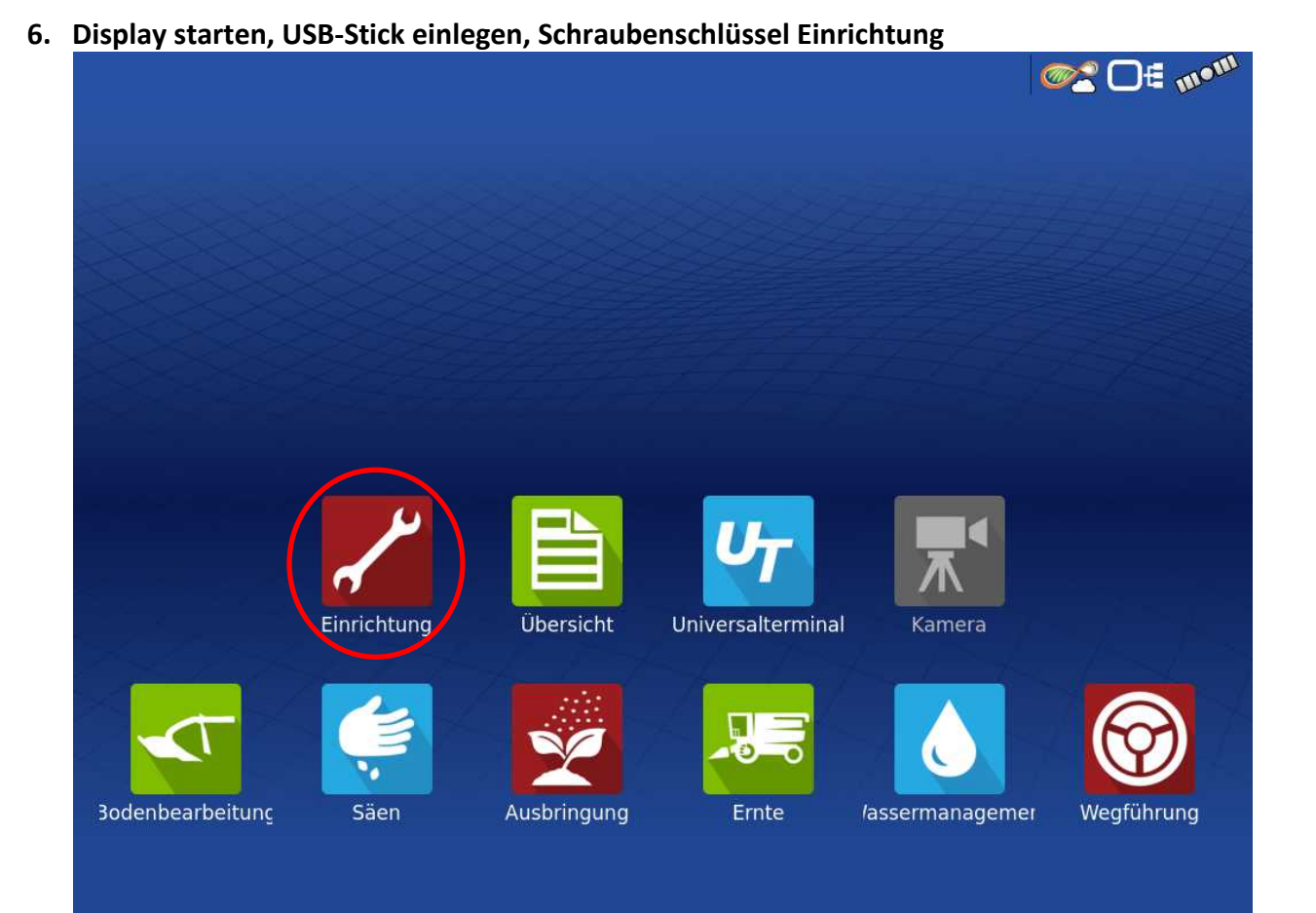

7. GPS/Lenkung auswählen

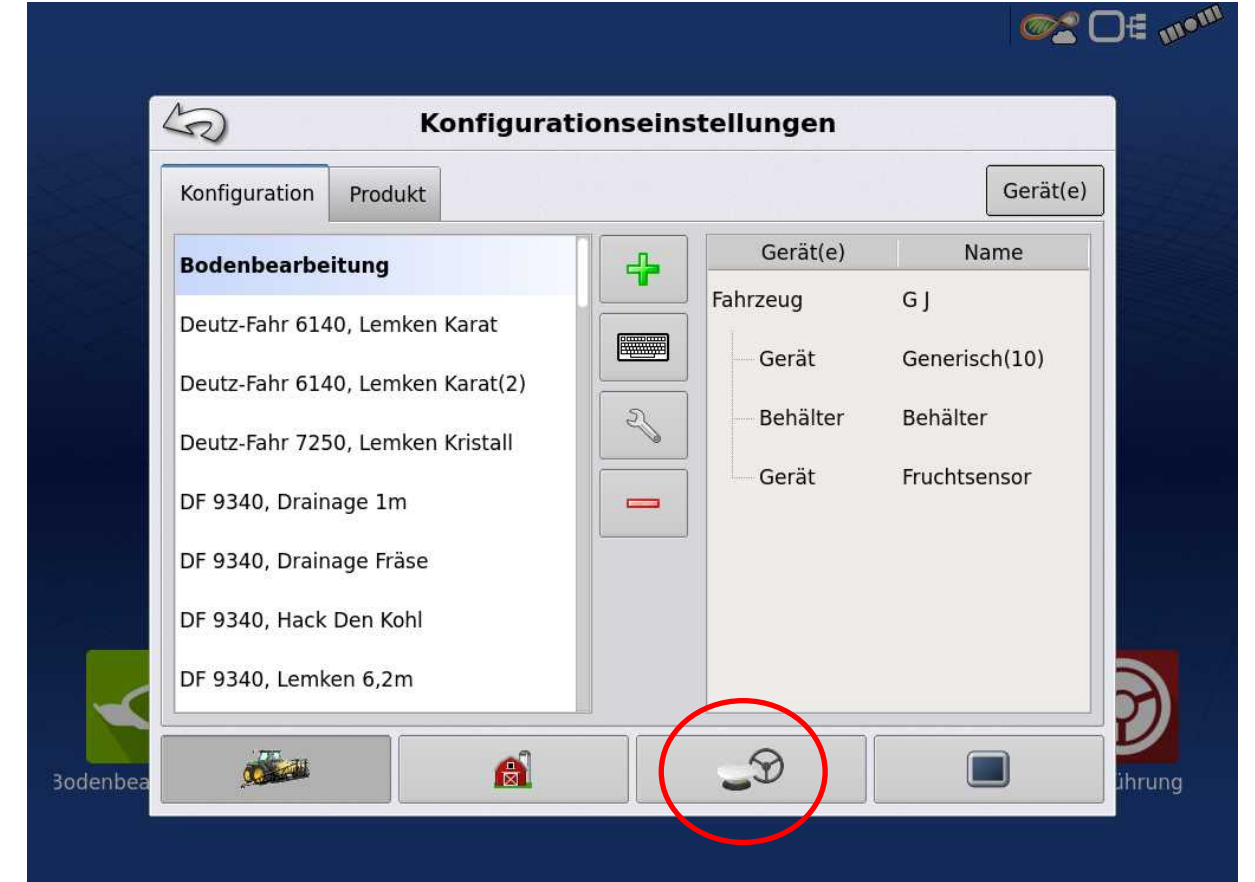

- **∞**2 🛛 🗄 m•<sup>m</sup> S GPS/Wegführungseinrichtung Lenkung:SteerCommand® 2 SteerCommand® T Empfänger:GPS 7500 2 P (Auto-Erkennung) ¥ Bedienerpräsenzalarm 15 Minuten Ag Leader® NTRIP-Einrichtung Lichtleisten-¬einstellungen Differenzialkorrektur zur Wegführung erforderlich Richtungserkennung verwenden D ihrung
- 8. Schraubenschlüssel SteerCommand bzw. Ontrac3

9. System

|         | 50                             | System                 | © re-⊕-ang<br>GPS | Verbindungen | Mein Konto |   |
|---------|--------------------------------|------------------------|-------------------|--------------|------------|---|
|         | Fahrzeug<br>Konfigurationsassi | Fahrzeuge<br>verwalten | Autokalibrieren   |              |            |   |
|         | Lenkeinstellung                | Lenkbaugruppen         |                   |              |            |   |
|         |                                |                        |                   |              |            |   |
|         |                                | ECU-S                  | 1 Version: v      | 4.4.34114    |            |   |
| $\prec$ |                                |                        |                   |              |            | 3 |

## 10. Software Upgrade

|                 | Software-Update | eer-Konfigu<br>System | aration<br>GPS<br>Zubehör | Verbindungen<br>Techniker<br>A | Mein Konto |         |
|-----------------|-----------------|-----------------------|---------------------------|--------------------------------|------------|---------|
| <b>Bodenbea</b> |                 | ECU-S1                | . Version: v              | 4.4.34114                      |            | Dihrung |

11. Choose File

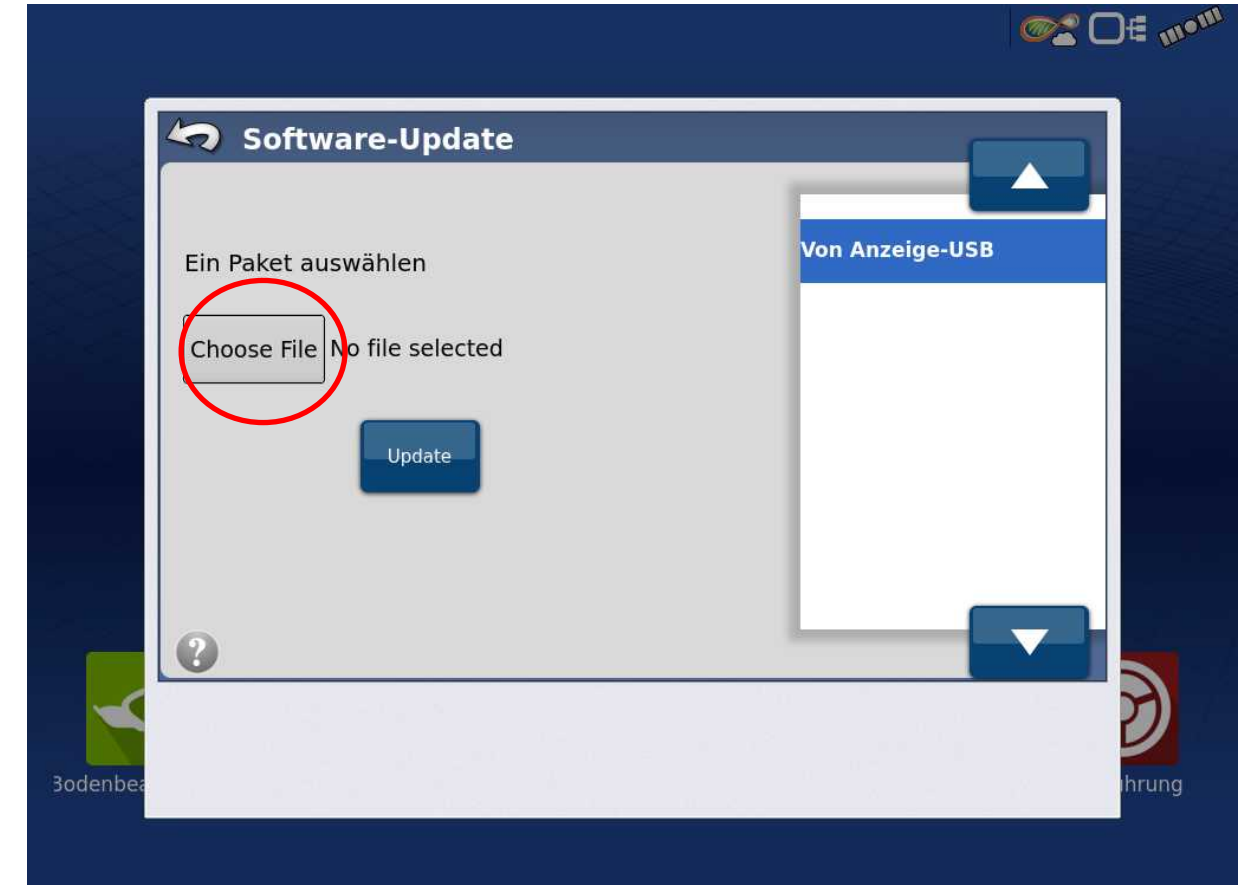

12. Software-Version auswählen und bestätigen

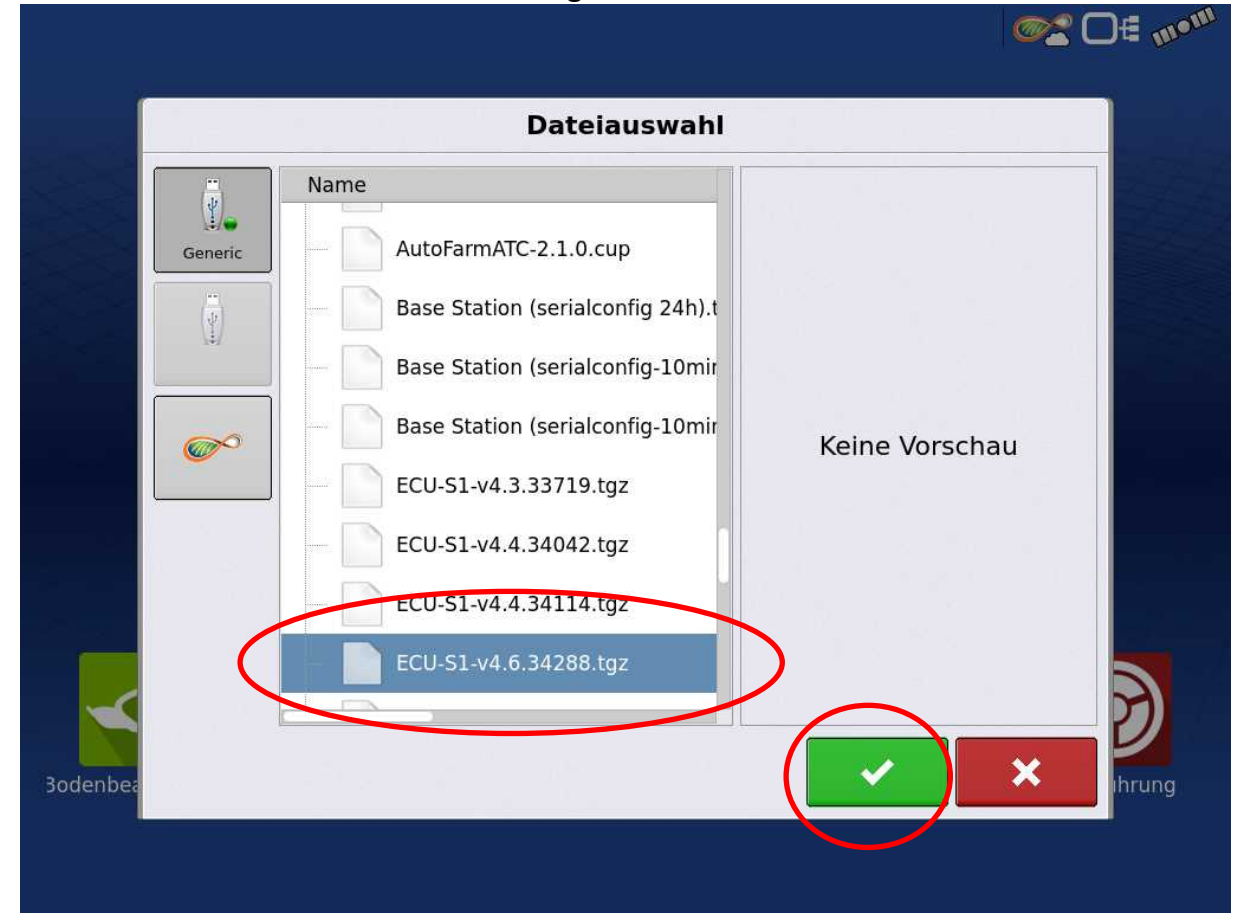

13. Ca. 30 Minuten warten, dann bestätigen

|          | Software-Update                                                |                 |
|----------|----------------------------------------------------------------|-----------------|
|          | Ein Paket auswählen<br>Choose File /media/s<br>Lade Datei hoch | Von Anzeige-USB |
|          | Upc                                                            |                 |
| 3odenbea |                                                                | hrung           |

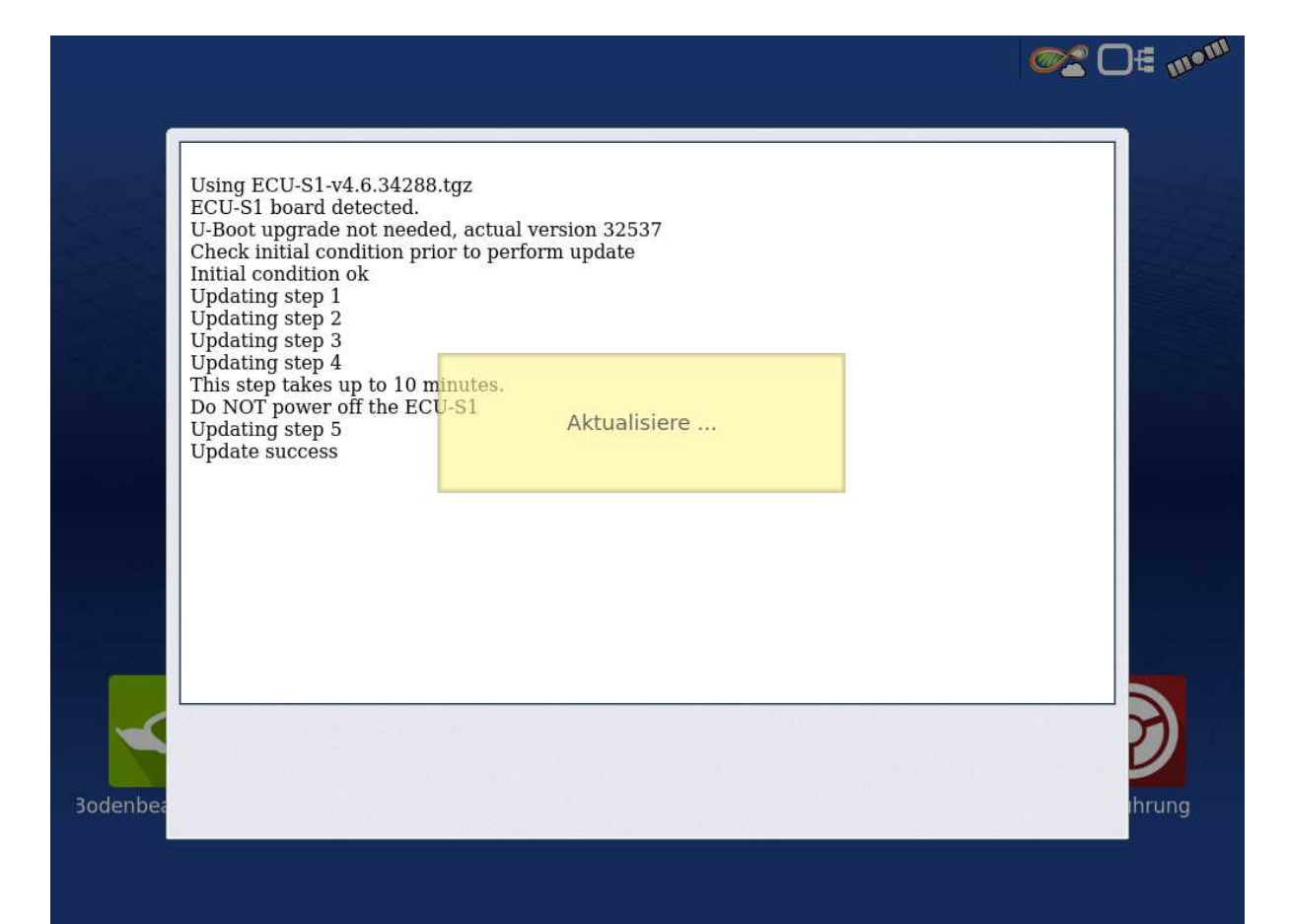

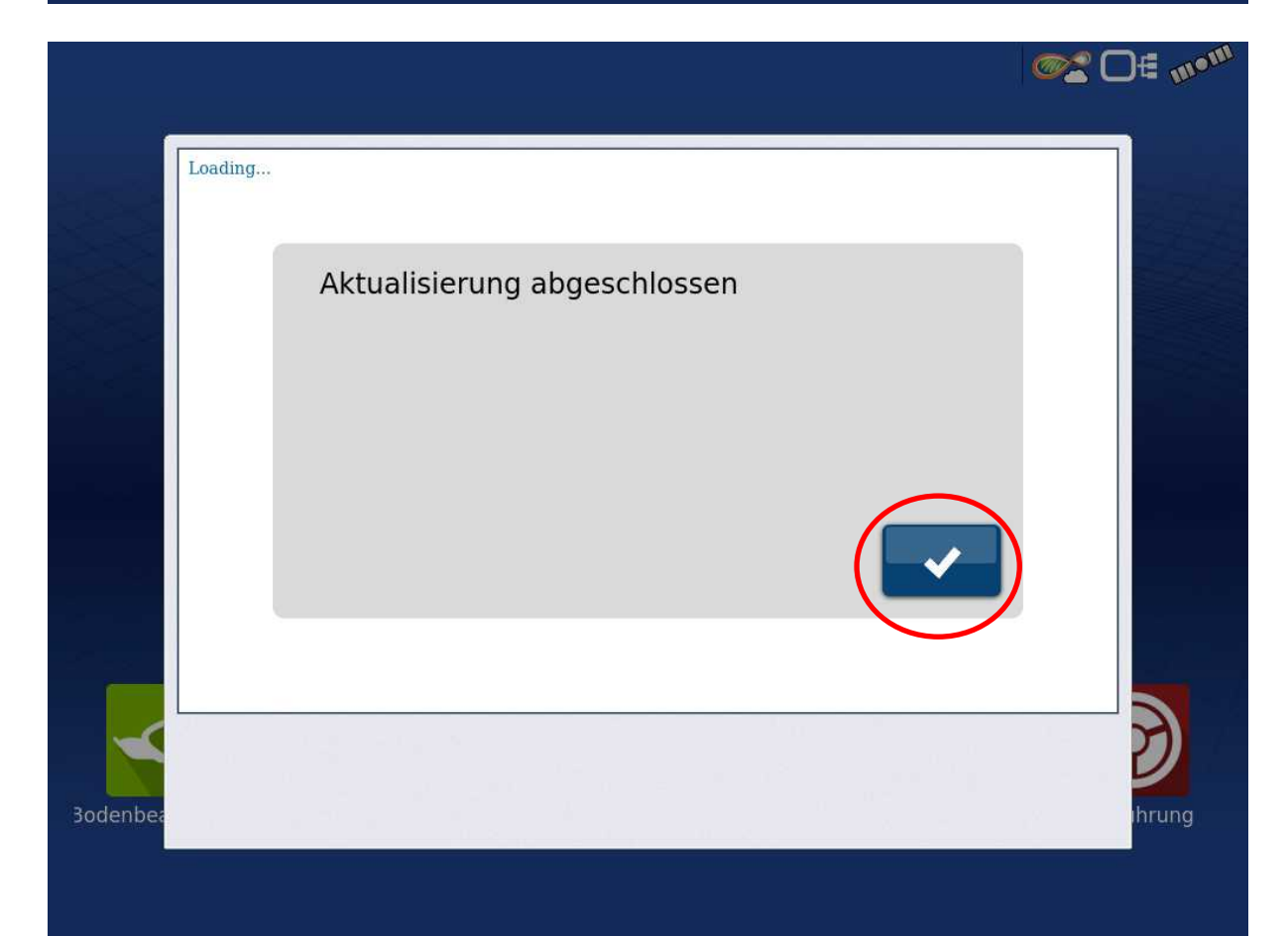

|                    |                        |                 |              |            | <b>∞2</b> D∉ m• <sup>m</sup> |
|--------------------|------------------------|-----------------|--------------|------------|------------------------------|
| 🗢 AutoSt           | eer-Konfig             | uration         |              |            |                              |
| Fahrzeug           | System                 | ©n-⊕-₁ŋ<br>GPS  | Verbindungen | Mein Konto |                              |
| Konfigurationsassi | Fahrzeuge<br>verwalten | Autokalibrieren |              |            |                              |
| Lenkeinstellung    | Lenkbaugruppen         |                 |              |            |                              |
|                    |                        |                 |              |            |                              |
|                    | ECUS                   | Varsion         | 6 24299      |            |                              |
|                    | EC0-3.                 | i version. v4   | .0.34200     | )          | 9                            |
| 3odenbea           |                        |                 |              |            | ihrung                       |
|                    |                        |                 |              |            |                              |

14. Software-Version überprüfen und oben links verlassen

15. Menü verlassen bestätigen

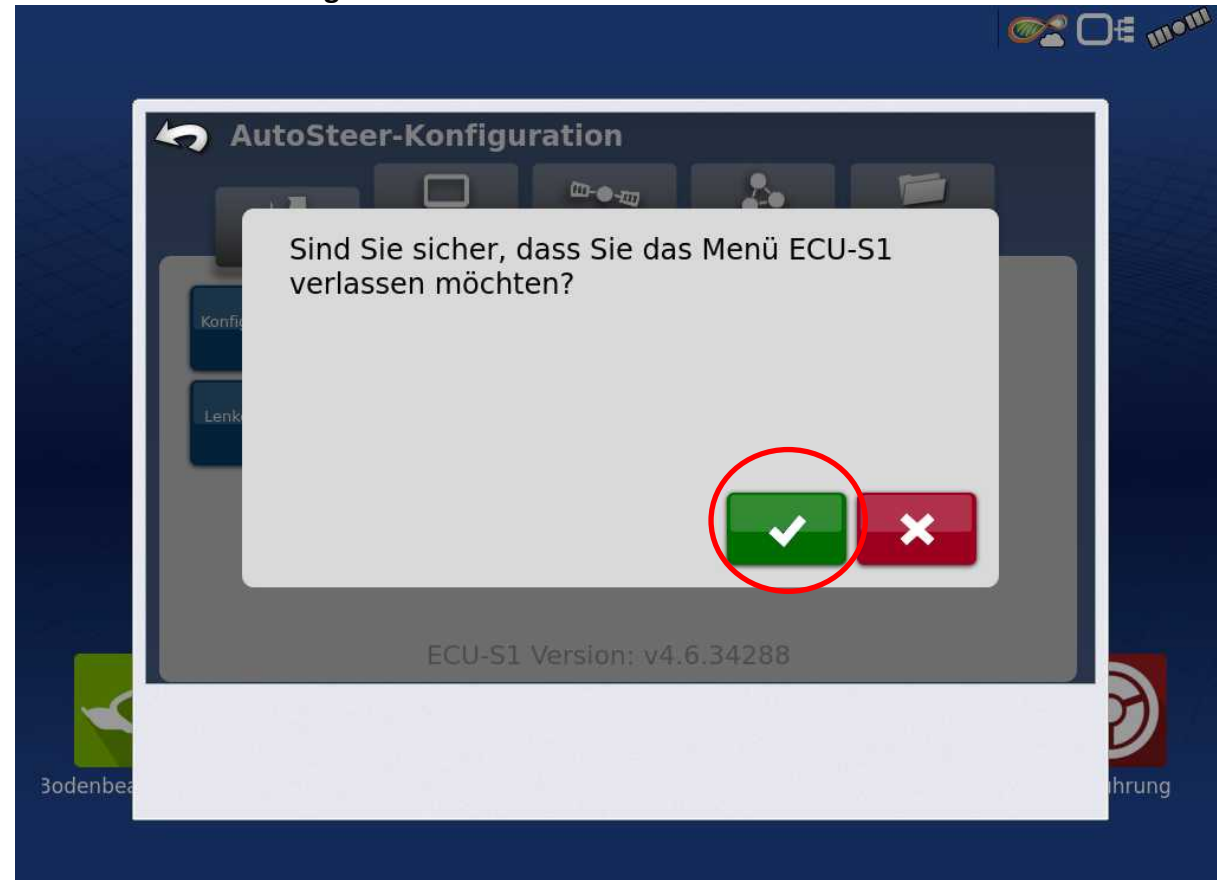